# Zigbee Motion Sensor+Light Sensor+0-10V Dimming

#### Important: Read All Instructions Prior to Installation

#### **Function introduction**

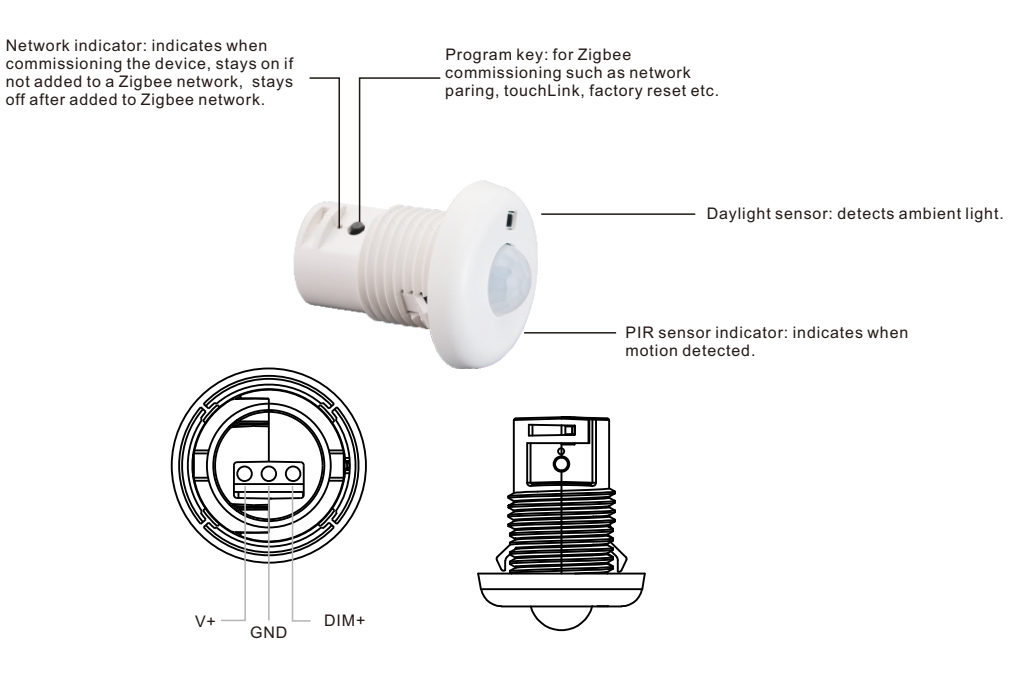

#### **Product Description**

The fixture-Integrated sensor combines occupancy sensing, daylight harvesting, 0-10V dimming and Zigbee radio circuits into a small package that fits into various luminaires. When used with 0-10V dim-to-off LED drivers, it enables any lighting manufacturer to deliver wirelessly-controllable and sensor-equipped fixtures with minimal engineering effort. The sensor-equipped luminaires just need to be connected to mains power. The result is increased occupant comfort and significant energy savings that meet the most demanding building energy codes.

#### Commissioning

All setup is performed via supported IEEE 802.15.4-based control platforms and other Zigbee3.0 compatible lighting control systems. Appropriate gateway control software allows for adjustment of motion sensitivity, dimming level, Detection area, time delay and daylight threshold.

After it is commissioned with a compatible gateway, the sensor can be programmed to apply 100% dimming to Dim-to-Zero compatible 0–10V dimmable lights when motion is detected. When motion is no longer detected and the standby time delay expires, lights can be dimmed according to a set level and can be dimmed to zero/off after a dimming time delay expires. All aspects and sequence of operations are configurable via the gateway.

#### **Product Data**

#### **Physical Information**

| Dimensions / Weight       | See Dimensions / 12.3g (without locknut) / 21.3g (with locknut) |
|---------------------------|-----------------------------------------------------------------|
| Mounting (Luminaire Hole) | 1/2" trade size knockout (22.2-22.3mm)                          |

| Material / Color        | ABS / White                                 |
|-------------------------|---------------------------------------------|
| Connectors / Wire Gauge | 3 pin connectors / 24-18 AWG (0.2-0.75 mm2) |
| Strip Length            | 0.28-0.35 in. / 7-9 mm                      |

#### Electrical Information

| Input Voltage       | 12/24 VDC                           |
|---------------------|-------------------------------------|
| Current Consumption | < 30mA (when dimming method = sink) |
| Dimming Control     | Analog (0-10V)                      |
| Dimming Output      | 4mA (sink) / 20mA (source)          |
| Status Indicators   | Red (motion detection)              |

#### **Wireless Communication**

| Radio Frequency     | 2.4 GHz                      |
|---------------------|------------------------------|
| Wireless Protocol   | Zigbee 3.0                   |
| Wireless Range      | 100 feet (30m) Line of Sight |
| Radio Certification | FCC/IC, CE                   |

#### Lighting Control

|          | Continuous dimming , Individual/group addressing, Scene control, Task |
|----------|-----------------------------------------------------------------------|
| Features | tuning (0-100%)                                                       |
|          | Autonomous sensor-based control, Scheduler control                    |
|          |                                                                       |

#### Sensing

| Occupancy Sensing Type | PIR sensor                                                       |
|------------------------|------------------------------------------------------------------|
| Detection Sensitivity  | 0-15, 0 is 100% the max. sensitivity, 15 is the min. sensitivity |
| Lux Detection Range    | 0-1000 Lux                                                       |
| Mounting Height        | Recommended height: 8ft (2.5m)                                   |
| Detection Angle        | 130°                                                             |
| Sensing Information    | Can be shared within Zigbee mesh network                         |

#### Environment

| Operating Temperature Range | 32°F to 104°F / 0°C to 40°C (indoor use only) |
|-----------------------------|-----------------------------------------------|
| Operating Humidity          | 0-95% (non condensing)                        |
| Safety Certification        | cULus Listed, CE                              |

#### **Key Features**

- Zigbee 3.0 compliant
- PIR motion detection
- Daylight harvesting
- Works with 0-10V dim-to-off LED drivers
- Autonomous sensor-based control
- OTA firmware upgrade
- · Ceiling recessed installation
- Can be use for indoor applications

#### Benefits

- Cost-effective solution for energy savings
- Energy code compliance
- Robust mesh network
- · Compatible with universal Zigbee platforms that support sensor

#### Applications

- Residences
- Offices
- Meeting rooms
- Corridors

### Operations

#### **1.Endpoints Description**

This device is with 2 endpoints: **Endpoint 1:** device type is dimmable light (0x0101) **Endpoint 2:** device type is occupancy sensor (0x0107)

#### 2.Zigbee Network Pairing

Step 1: From your ZigBee gateway or hub interface, choose to add lighting device and enter Pairing mode as instructed by the gateway.

Step 2: Short press the "Prog." Button 5 times continuously (or reset power of the device 5 times), the device will be reset to factory default and enter into network pairing mode which lasts for 15 seconds. Once timeout, repeat this step.

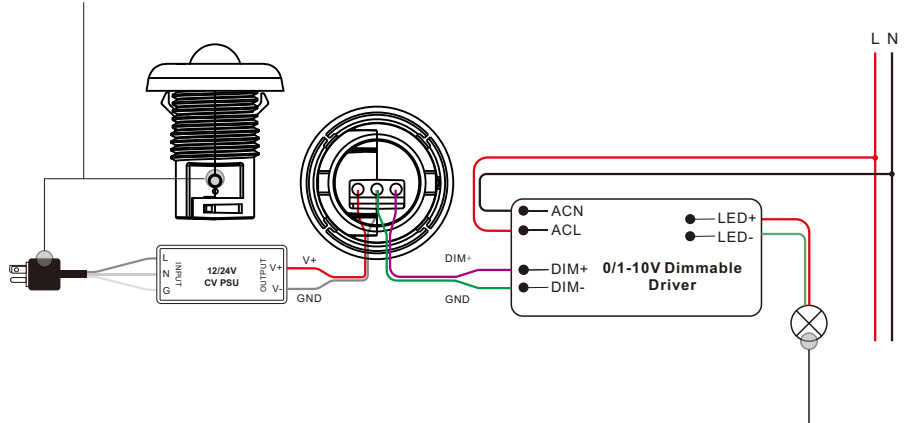

Step 3: The LED indicator and the connected 1-10V dimmable LED will blink 5 times, then the device will appear in your gateway's menu and can be controlled through gateway or hub interface.

#### 3.TouchLink to a Zigbee Wireless Switch

Step 1: Method 1: Short press "Prog." button 4 times (or reset power of the device 4 times) to start Touchlink commissioning immediately, 180S timeout, repeat this step.

**Method 2:** Reset power of the device, Touchlink commissioning will start after 15S if it's not added to a zigbee network, 165S timeout. Or start immediately if it's already added to a network, 180S timeout. Once timeout, repeat this step.

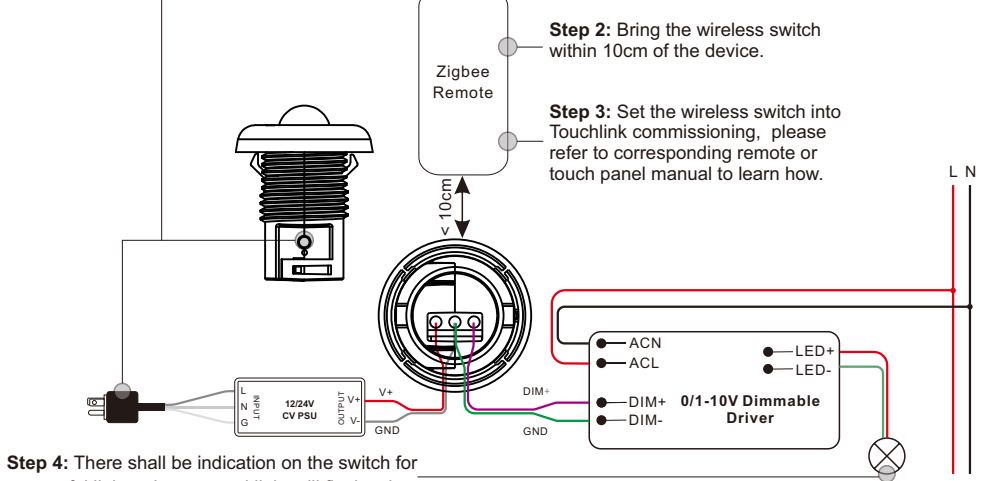

successful link and connected light will flash twice.

Note: 1) Directly TouchLink (both not added to a ZigBee network), each device can link with 1 switch.

- 2) TouchLink after both added to a ZigBee network, each device can link with max. 30 switches.
- 3) To control by both gateway & switch, add switch and device to network first then TouchLink.
- 4) After TouchLink, the device can be controlled by the linked switches.

#### 4. Active Touchlink to a Zigbee Light Device

Step 1: Set the zigbee light device to start TouchLink commissioning, please refer to its manual to learn how.

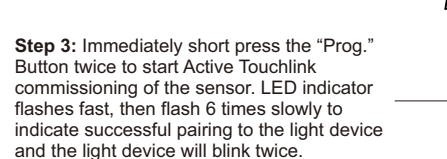

**Step 2:** Bring the sensor within 10cm of the lighting device.

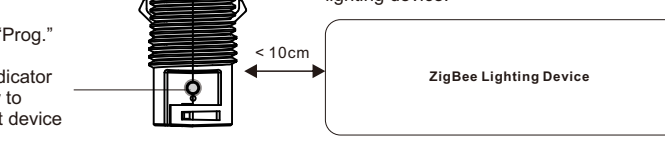

Note: 1) Directly TouchLink (both not added to a ZigBee network), each sensor can link with 30 devices. 2) TouchLink after both added to a ZigBee network, each sensor can link with max. 30 devices.

- To control the device by both gateway & sensor, add sensor and device to network first then TouchLink.
- 4) After TouchLink, the sensor can control the linked lighting devices.

#### 5.Removed from a Zigbee Network

From your ZigBee controller or hub interface, choose to delete or reset the device as instructed. The connected 1-10V dimmable LED blinks 3 times to indicate successful reset.

#### 6.Factory Reset Manually

Step 1: Short press "Prog." key for 5 times continuously or reset power of the device for 5 times continuously if the "Prog." key is not accessible.

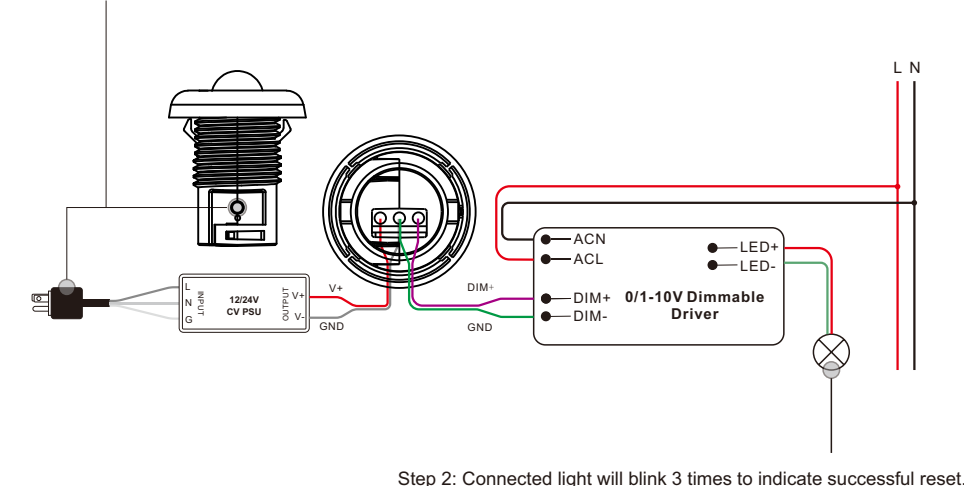

Note:

If the device is already at factory default setting, there is no indication when factory reset again .
All configuration parameters will be reset after the device is reset or removed from the network.

# Note: Make sure the device already added to a network, the wireless switch added to the same one or not added to any network.

Step 1: Short press "Prog." Button 4 times (or reset power of the device 4 times) to start TouchLink Commissioning, 180 seconds timeout, repeat this step.

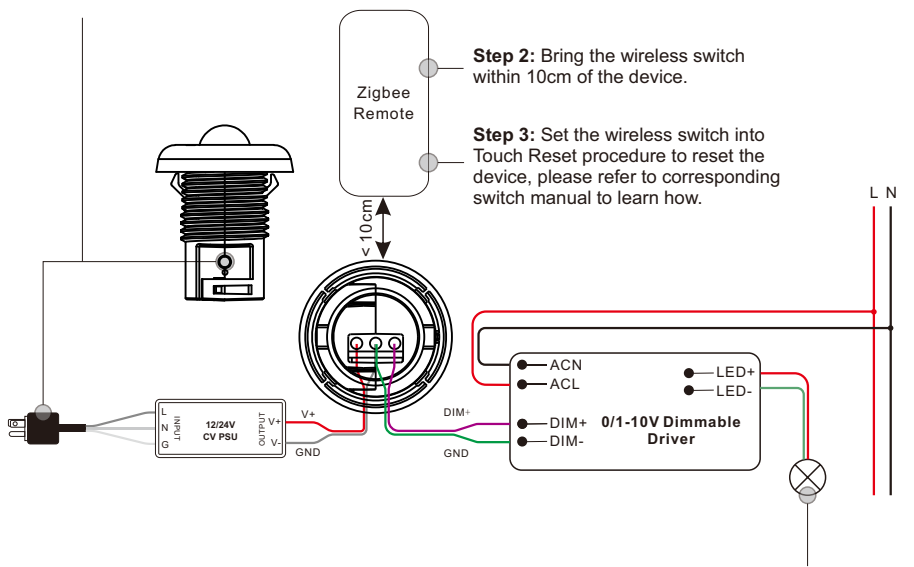

Step 4: There shall be indication on the switch and connected 0-10V dimmable LED flashes 3 times for successful reset.

# 8.Find and Bind Mode

## Note: Make sure the device and switch already added to the same zigbee network.

**Step 1:** Short press "Prog." button 3 times (Or reset power of the device (initiator node) 3 times) to start Find and Bind mode (connected 0-10V dimmable LED flashes slowly) to find and bind target node, 180 seconds timeout, repeat this step.

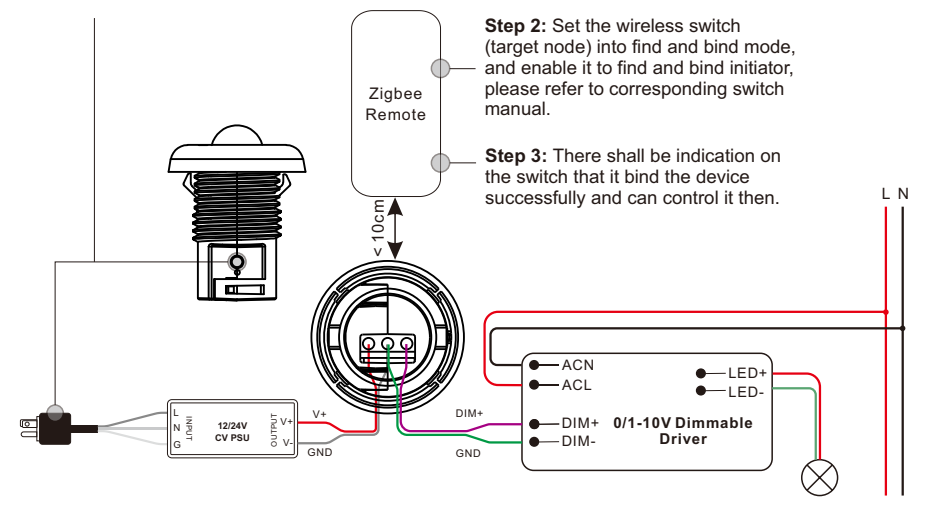

# 9.Learning to a Zigbee Green Power Switch

Step 1: Short press "Prog." button 4 times (Or reset power of the device 4 times) to start Learning to GP switch mode (connected 0-10V dimmable LED flashes twice), 180 seconds timeout, repeat this step.

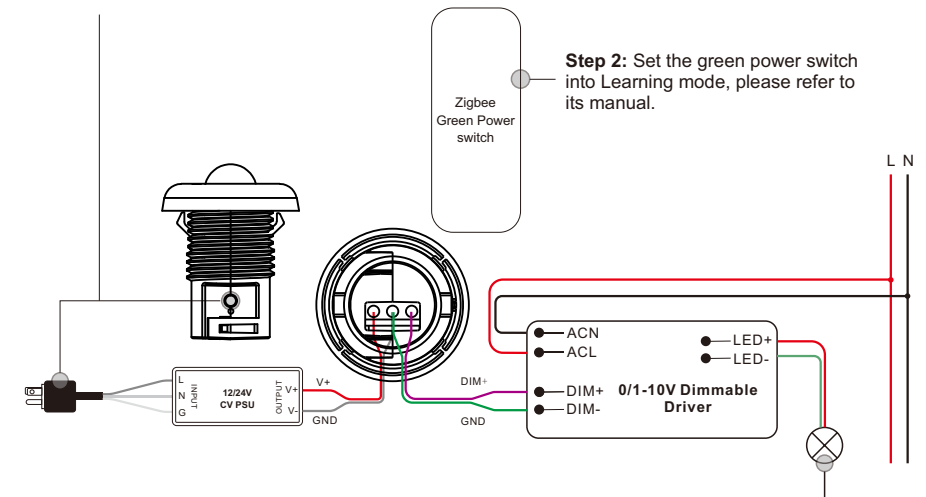

Step 3: Connected 0-10V dimmable LED will flash twice to indicate successful learning. Then the switch can control the device.

Note: Each device can learn to max. 20 zigbee green power switches.

#### 10.Delete Learning to a Zigbee Green Power Switch

Step 1: Short press "Prog." button 3 times (Or reset power of the device 3 times) to start delete Learning to GP switch mode (connected light flashes slowly), 180 seconds timeout, repeat this step.

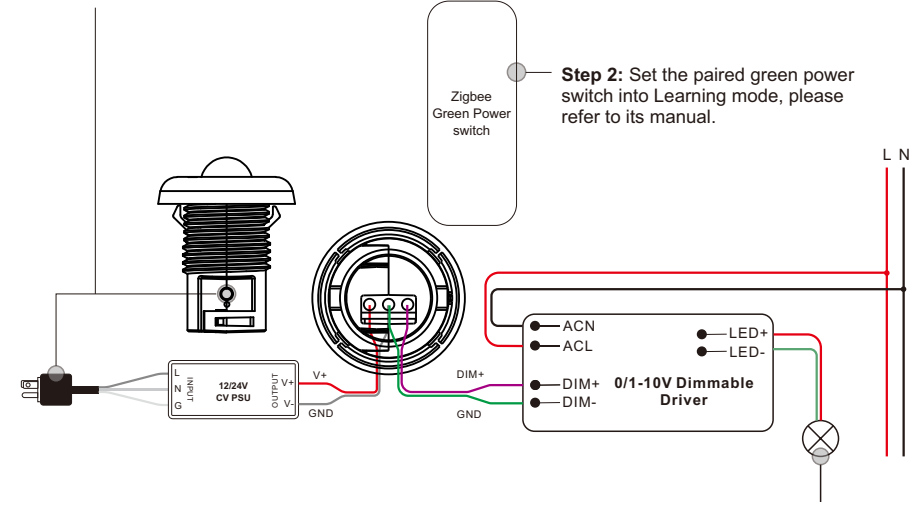

Step 3: Connected 0-10V dimmable LED will flash 4 times to indicate successful deleting.

#### 11.Setup a Zigbee Network & Add Other Devices to the Network (No Coordinator Required)

**Step 1:** Short press "Prog." button 4 times (Or reset power of the device 4 times) to enable the device to setup a zigbee network (connected light flashes twice) to discover and add other devices, 180 seconds timeout, repeat this step.

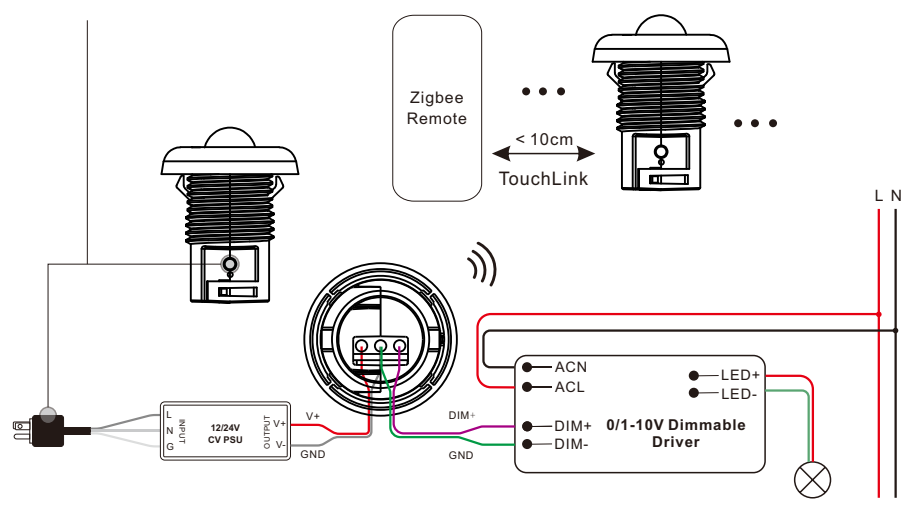

**Step 2**: Set another light device or wireless switch into network pairing mode and pair to the network, refer to their manuals.

**Step 3:** Pair more light devices and switches to the network as you would like, refer to their manuals. **Step 4:** Bind the added light devices and switches through Touchlink so that the devices can be controlled by the switches, refer to their manuals.

Note: 1) Each added light device can link and be controlled by max. 30 added switches.

2) Each added switch can link and control max. 30 added light devices.

#### 12. OTA

The device supports firmware updating through OTA, and will acquire new firmware from zigbee gateway or hub every 10 minutes automatically.

#### 13. How to Check Whether the Device already Added to a Network or not

**Method 1:** Power on the device, if LED indicator turns on, the device has not been added to a network, if LED indicator stays off, the device has already been added to a network.

**Method 2:** Power on the device, if the connected 0-10 dimmable LED is under fade in and fade out status, the device has not been added to a network, if connected 0-10 dimmable LED stays solid on, the device has already been added to a network.

#### 14.Supported Zigbee Clusters

The gateway can use zigbee standard command Simple description request to read the clusters supported by this device.

#### Endpoint 1:

Input Clusters:

- 0x0000: Basic
- 0x0003: Identify
- 0x0004: Groups
- 0x0005: Scenes
- 0x0006: On/off
- 0x0008: Level Control
- 0x0b05: Diagnostics

0x0100: zll commissioning Output Clusters: 0x0019: OTA 0x0100: zll commissioning **Endpoint 2:** Input Clusters: 0x0000: Basic 0x0000: Identify 0x0400: illuminance measurement 0x0406: occupancy sensing Output Clusters: Proprietary attributes:

| Cluster | Attributes | Data type                         | Data description                                                                                                    | Data default                               |
|---------|------------|-----------------------------------|----------------------------------------------------------------------------------------------------|--------------------------------------------|
| 0x0000  | 0x9000     | 0x20                              | How many times will the device search and join a<br>Zigbee network, searching every 15 seconds.<br>Valid value: 1~255<br>Default value is 2, which means searching 2 times,<br>setting the value as 255 means always searching<br>until the device is added to a network. | 2                                          |
| 0x0000  | 0x9001     | 0x21                              | Light PWM Frequency<br>Works after reset power of the device, the device<br>that directly outputs PWM can be configured, DO<br>NOT set the PWM frequency too high which will<br>affect the dimming resolution.                                                            | 3300                                       |
| 0x0000  | 0x9002     | 0xf1<br>(security<br>key,16bytes) | Install code<br>For instance the returned value is 01 23 45 67 89 ab<br>cd ef 01 23 45 67 89 ab cd ef<br>App also displays 01 23 45 67 89 ab cd ef 01 23 45<br>67 89 ab cd ef                                                                                             | 0x012345678<br>9abcdef01234<br>56789abcdef |
| 0x0000  | 0x9003     | 0x21                              | Manufacturer id,<br>Works after reset power of the device,<br>Manufacturer id=0xffff means this attribute does not<br>work, Manufacturer id is determined by SDK.<br>Sunricher:0x1224                                                                                     | 0xffff                                     |
| 0x0000  | 0x8806     | 0x20                              | Dimming brightness curve,<br>Works after reset power of the device,<br>0x00: linear,<br>0x0f: logarithmic with gamma value 1.5,<br>0x12: logarithmic with gamma value 1.8                                                                                                 | 0x00                                       |
| 0x0006  | 0x4003     | 0x30                              | Start up on off,<br>Device status after power reset, this attribute is a<br>Zigbee standard optional attribute,<br>0x00: off,<br>0x01: on,<br>0xff: status before power reset                                                                                             | 0xff                                       |
| 0x0000  | 0x8903     | 0x21                              | Motion sensor daylight sensor lux threshold,<br>2 bytes, only when the detected lux is lower than the<br>threshold, turning on the light is permitted,<br>for instance 0x0000, this function does not work.                                                               | 0x0000                                     |

| 0x0000 | 0x8904 | 0x20 | Motion sensor operation mode, 1 byte,<br>0x00: means auto mode,<br>0x01: means manual mode,<br>Auto mode means that when a motion is detected,<br>the device will output PWM according to the set<br>brightness threshold, and delay time. PWM status<br>needs to be reported to the gateway.<br>Manual mode means that PWM output is controlled<br>and determined by the gateway or the wireless<br>switch, not associated with motion detection. | 0x00   |
|--------|--------|------|----------------------------------------------------------------------------------------------------|--------|
| 0x0000 | 0x8905 | 0x20 | Motion sensor sensitivity setting,<br>Works after reset power of the device,<br>1 byte, data range 0-15, 0 is the highest sensitivity,<br>15 is the lowest sensitivity.                                                                                                    | 0x01   |
| 0x0000 | 0x8906 | 0x20 | Motion sensor microwave detection enabled or<br>disabled,<br>Works after reset power of the device,<br>1 byte,<br>0x00: disabled,<br>0x01: enabled                                                                                                    | 0x01   |
| 0x0000 | 0x8907 | 0x20 | Configuration of whether to send ON/OFF command<br>to the touchlink devices and binding devices,<br>Works after reset power of the device,<br>0=do not send, 1=send                                                                                                    | 0x01   |
| 0x0000 | 0x890c | 0x20 | Configuration of whether to enable the brightness<br>module,<br>0=disabled, 1=enabled                                                                                                    | 0x01   |
| 0x0000 | 0x8902 | 0x21 | Light on time (the first delay time),<br>Works after reset power of the device,<br>When motion sensor mode is set as auto mode, and<br>motion is detected, after the person leaves, light on<br>time of the device, 2 bytes, unit is second,<br>For instance 0x003c means 60 seconds.                                                                                                    | 0x003c |
| 0x0000 | 0x8908 | 0x21 | Configuration of the brightness value of PWM<br>output when motion detected, this brightness value<br>is controlled through PWM output working as PID<br>closed loop control to achieve the constant light<br>output. Value range is 0-1000LUX, 0LUX means this<br>attribute is disabled, and PWM output when motion<br>detected is not associated with the brightness<br>value.                                                                   | 0x0000 |
| 0x0000 | 0x8909 | 0x20 | Configuration of PWM output percentage when<br>motion detected,<br>Value Range is 0x00-0xfe, which means 0-100%,<br>When configured PID closed loop control brightness<br>LUX is 0, PWM output of the device is according to<br>this value.                                                                                                    | Oxfe   |

| -      |        |      |                                                                                                    |        |
|--------|--------|------|----------------------------------------------------------------------------------------------------|--------|
| 0x0000 | 0x890a | 0x20 | After the light on time expires, the light status within the duration of $2^{nd}$ delay time, Value range is 0x00-0xfe, which means 0-100%.                                                                                                    | 0x00   |
| 0x0000 | 0x8901 | 0x21 | After the light on time expires, the duration of 2nd delay time,<br>Value range is 0-65536S.                                                                                                    | 0x003c |
| 0x0000 | 0x890b | 0x20 | After the 2 <sup>nd</sup> delay time expires, the status of the light,<br>Value range is 0x00-0xfe, which means 0-100%.                                                                                                    | 0x00   |
| 0x0000 | 0x890D | 0x21 | Linearity error ratio coefficient of LUX measurement: M<br>Default value is 1000, which means 1000‰.<br>When increase the value of M, LUX measurement<br>value will be magnified linearly.<br>When decrease the value of M, LUX measurement<br>value will be minified linearly.<br>For instance, modify M value as 1001, LUX<br>measurement value will be magnified to 1.001 times.<br>Modify M value as 500, LUX measurement value will<br>be magnified to 0.5 times. | 0x03E8 |
| 0x0000 | 0x890E | 0x29 | Fixed deviation of LUX measurement, this parameter<br>data type is INT, i.e. 2 bytes signed shaping<br>For instance, if we need to increase the measurement<br>value by 100LUX, then this parameter value will be<br>+100, i.e. 0x0064.<br>If we need to decrease the measurement value by<br>100LUX, then this parameter value will be -100, i.e.<br>0xFF9C.                                                                                                    | 0x0000 |

**Note:** the values of all above proprietary attributes can be modified by Zigbee gateway through the way of writing attributes.

#### Modify Attributes' Value through Smart Phone Bluetooth

The values of all above proprietary attributes can also be modified by connecting a smart phone and the device through Bluetooth and our proprietary protocol.

You just need to download a smart phone APP "Sensor Tools" and connect the smart phone and the device through BLE on the APP. The APP can be downloaded from APP Store and Google Play Store by searching the keyword "Smart Sensor Tools".

Please refer to the following operation steps to modify the attributes' value:

**Step 1:** Download the "Sensor Tools" APP and run it on the smart phone. Please allow the APP to access Location and enable Bluetooth on the smart phone.

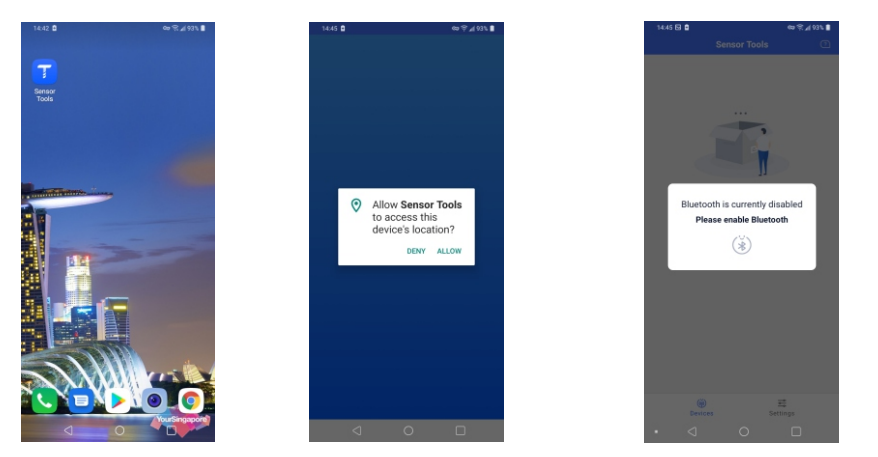

Step 2: Wire up the device and power on the device according to the wiring diagram.

**Step 3:** The device will be discovered by the APP automatically, then tap the device name to connect it to the smart phone through APP. Once connected successfully, all attributes of the device can be accessed.

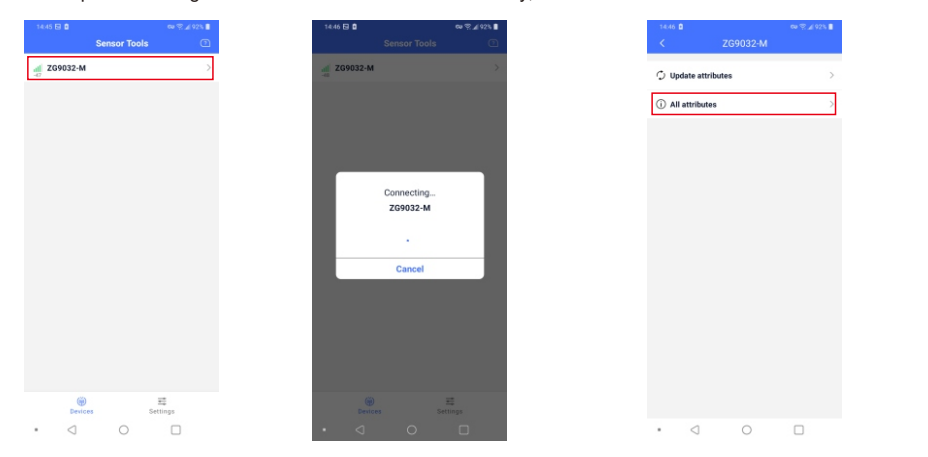

Step 4: Tap "All attributes" to access the list of all attributes. Then tap the name of an attribute to select it and enter modification interface, for instance "Pairing duration". Then tap "New value" to enter value edit page.

| 1448 🖂 🗋 👘 🕸 🕲                  | 6925 🛙 |
|---------------------------------|--------|
| < All attributes                |        |
| Pairing duration                | >      |
| Light PWM frequency             | >      |
| Install code                    | >      |
| Manufacturer ID                 | >      |
| Brightness curve                | >      |
| Start up on off                 | >      |
| Motion sensor light duration    | >      |
| Motion sensor light sensitivity | >      |
| Motion sensor working mode      | >      |
| Motion sensor sensing distance  | >      |
| Motion sensor microwave switch  | >      |
| Motion sensor on/off broadcast  | >      |
| Motion sensor light state       | >      |
| • < 0 🗆                         |        |

Step 5: Once a new value is set, tap "Done" at the upper right corner. Then tap "Update" button to update to the new value. Then tap "OK".

|        | Edit va | lue |     | Done |
|--------|---------|-----|-----|------|
|        |         |     |     |      |
|        |         |     |     |      |
| 00     | min     | 15  | s   |      |
| 01     |         | 30  |     |      |
| 03     |         | 40  |     |      |
|        |         |     |     |      |
| ○ Defa | ult     | 1   | 30s |      |
| Alway  | ays     |     |     |      |
|        |         |     |     |      |
|        |         |     |     |      |
|        |         |     |     |      |
|        |         |     |     |      |
|        |         |     |     |      |
|        |         |     |     |      |
|        |         |     |     |      |
| <      | 0       |     |     |      |

**Step 6:** Once an attribute is modified successfully, you can set another attribute following above steps. The modified values of some attributes work after power reset of the device, please refer to above detailed attributes' information in the table.

#### All Available Attributes as Follows:

**1. Pairing duration:** the time that Zigbee network pairing mode lasts, value range: 15S – 63min 30S – Always, factory default is 30S.

- 2. Light PWM frequency: value range: 0-65535, factory default is 3300.
- 3. Install code: This attribute can not be modified.
- 4. Manufacture ID: value range: 0x0000-0xFFFF, Sunricher, Philips, factory default is 0xFFFF.
- 5. Brightness curve: value range: Linear, Gamma logistics 1.5, Gamma logistics 1.8, factory default is Linear.
- 6. Start up on off: value range: The last state, On, Off, factory default is "The last state".
- 7. Motion sensor light duration: value range: 0h 0min 0s 18h 12min 15s, factory default is 5s.
- 8. Motion sensor light sensitivity: value range: 0 65535, factory default is 0.
- 9. Motion sensor working mode: value range: Automatic, Manual, factory default is Automatic.
- 10. Motion sensor sensing distance: value range: 00-15, factory default is 01.
- 11. Motion sensor microwave switch: value range: On, Off, factory default is On.
- 12. Motion sensor on/off broadcast: value range: On, Off, factory default is On.
- 13. Motion sensor light state: value range: On, Off, factory default is On.
- 14. Motion sensor IN PWM brightness: value range: 0-1000, factory default is 0Lux.
- 15. Motion sensor IN PWM output: value range: 0-254, factory default is 254.
- 16. Motion sensor LEAVE PWM output: value range: 0%-100%, factory default is 0%.
- **17. Motion sensor LEAVE delay:** value range: 0h 0min 0s 18h 12min 15s, factory default is 0s.
- 18. Motion sensor PWM output after delay: value range: 0%-100%, factory default is 0%.

**19.** Linear error ratio coefficient of LUX measurement: value range: 100% - 10000%, factory default is 1000%.

20. Fixed deviation of LUX measurement: value range: -32768~32767, factory default is 0Lux. Note: please refer to above proprietary attributes table in the part "proprietary attributes" for detailed attribute information.

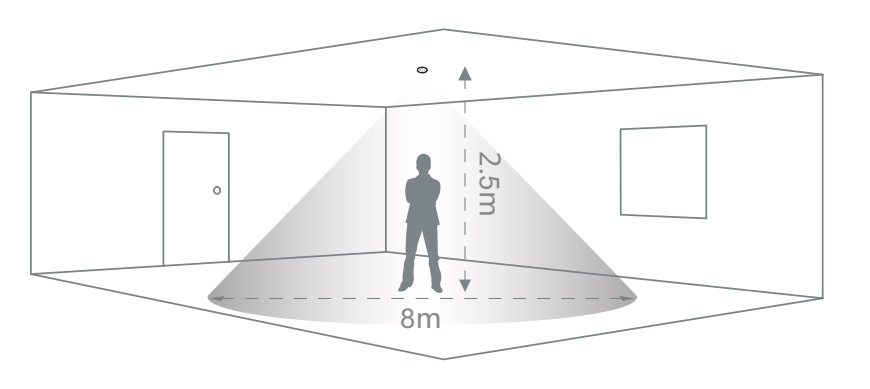

**Coverage Side View** 

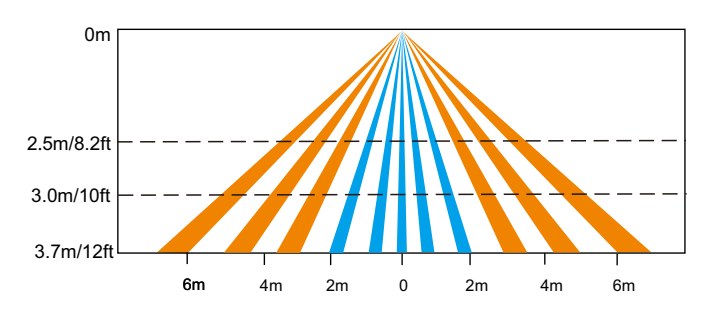

**Coverage Top View** 

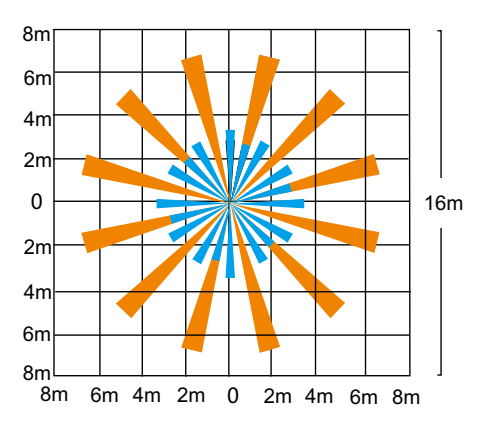

The detection area for movement sensor can be roughly divided into two parts:

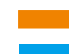

Slow movement (person moving < 1.0'/s or 0.3m/s) Quick movement (person moving > 1.3'/s or 0.4m/s)

# Wiring Diagram

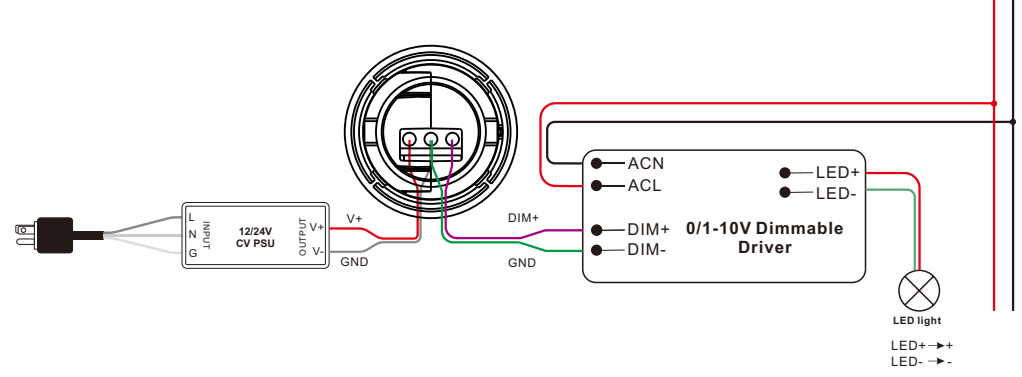

**Product Dimension** 

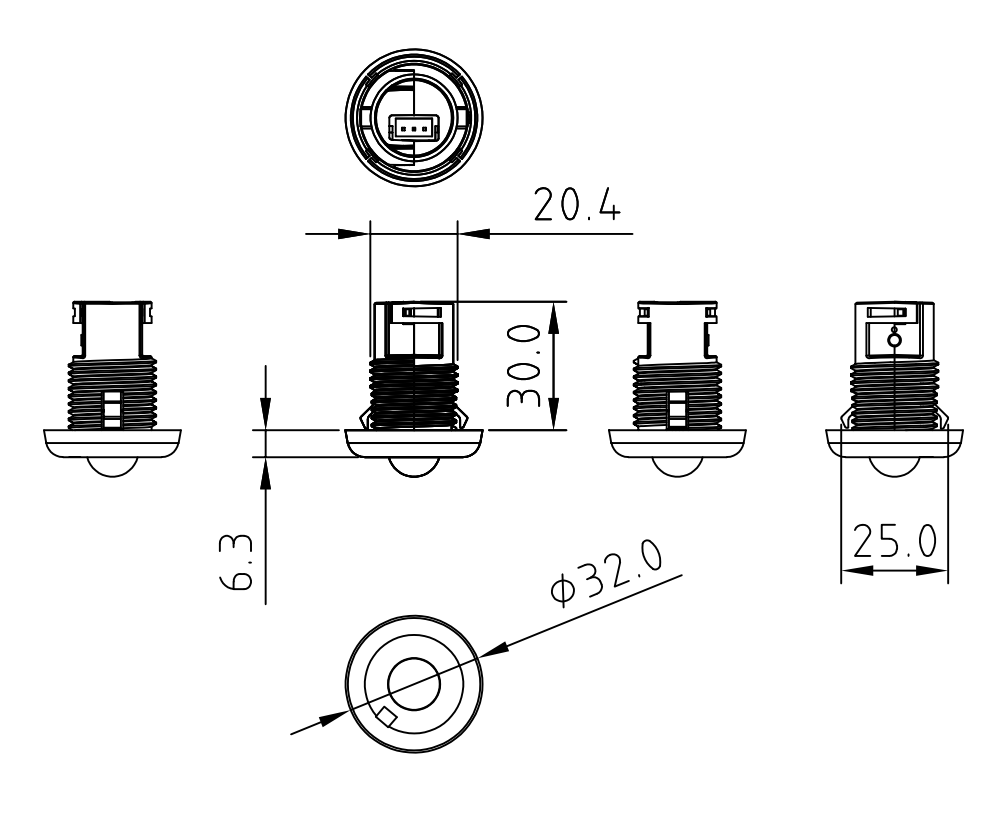

LN